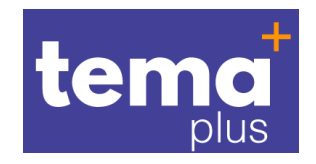

# Migración de cursos

## Instructivo 2

Ingresar a <u>https://tema.unab.edu.co/</u>, abrir al cual desea restablecer, el curso que debe estar vacío.

#### Clic en restaurar

| ← → C û û tema.unab.edu.co/course/view.php?id=1941                                                                                        | ☆ 🛊 🗊 🧒 🗄                         |
|----------------------------------------------------------------------------------------------------|-----------------------------------|
| 🔛 Aplicaciones 👔 🚬 En la nube TIC: Mur 🔝 Tema: Administraci 🔲 Formulario de regis 🔤 🤡 INSTITUTO RAFAEL 🚺 Top 100 Tools for L 🔇 lichess.on | rg • Ajedre 🔇 🔹 📙 Otros favoritos |
| 🏘 Inicio 🚯 Área personal 🋗 Eventos 🚔 Mis Cursos 👻 🌲 Este curso 👻 🔀 Ayuda 🛛 Tema - Posgrados                                               | C Activar edición                 |
| (A) Avisos                                                                                                    | ■ Navegación     ■                |
|                                                                                                    |                                   |
| Tema 1                                                                                                    | Administración                    |
|                                                                                                    | Y Administración del curso        |
| Tema 2                                                                                                    | 🍄 Editar ajustes                  |
|                                                                                                    | 🖋 Activar edición                 |
| Tema 3                                                                                                    | Finalización del curso            |
|                                                                                                    | > Usuarios                        |
| Tema 4                                                                                                    | ▼ Filtros                         |
|                                                                                                    | > Informes                        |
|                                                                                                    | Resultados                        |
|                                                                                                    |                                   |
|                                                                                                    | Copia de seguridad                |
|                                                                                                    | > KRestaurar                      |
|                                                                                                    | 1 Importar                        |
|                                                                                                    | *                                 |

Clic en seleccionar archivo o arrástralo desde mi pc a la zona marzada con la fecha hacia abajo.

| 😤 Inicio 🚳 Área personal 🛗 Ever                                      | tos  🖶 Mis Cursos 🔻        | 📥 Este curso 👻       | 🚯 Ayuda          | a Tema - Posgrados                                                                                                    |
|----------------------------------------------------------------------|----------------------------|----------------------|------------------|----------------------------------------------------------------------------------------------------|
| Mis cursos > FORMACIÓN CONTINU                                       | A > Aulas de prácticas > / | AULA DE PRÁCTICAS 01 | > Restaurar      | r                                                                                                    |
| Importar un archivo de                                               | copia de seg               | uridad               |                  | ■ Navegación                                                                                                    |
| Archivos 🜖                                                           | Seleccione un archivo.     |                      |                  | ■ Administración                                                                                                    |
| Zona de conia de segu                                                | Restaurar                  | Puede arrastrar y s  | oltar archivos a | Administración del curso     Administración del curso     Activar edición     Activar edición     Activar edición     Activar edición     Finalización del curso     Susarios     T Filtros                                                                                                    |
| Nombre de archivo                                                    | Hora                       | Tamaño               | Descargar        | Pretaurar     Pretaurar     Configuración Calificaciones                                                                                                    |
| Gestionar archivos de copia de segurida<br>Zona de copia de segurida | ridad privada              | de usuario (         | 2 CSCurgur       | Section of the section of the secti |

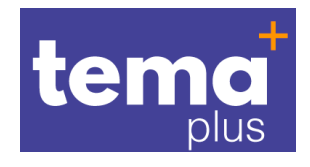

| Selector de archivo                                                                                                    | s I                                                                                                    | < |
|----------------------------------------------------------------------------------------------------|----------------------------------------------------------------------------------------------------|---|
| <ul> <li>Marchivos recientes</li> <li>Subir un archivo</li> <li>URL de descarga</li> <li>Archivos privados</li> <li>Wikimedia</li> <li>Google Drive</li> <li>One Drive</li> </ul> | Adjunto<br>Seleccionar archivo<br>Guardar como<br>Autor<br>RICHARD ANTONIO ARCINIEGAS PACHECO<br>Seleccionar licencia<br>Todos los derechos reservados \$<br>Subir este archivo |   |

#### Seleccionar el archivo desde mi disco.

| Operation of the second second sec |                     |                                       |                       |                      | ×                    |
|----------------------------------------------------------------------------------------------------|---------------------|---------------------------------------|-----------------------|----------------------|----------------------|
| ← → ~ ↑ 🗐 > Resulta                                                                                                    | idos de la búsqueda | en Descargas                          | ٽ ~                   | ,⊃ *.mbz             | $\times \rightarrow$ |
| Organizar 🔻                                                                                                    |                     |                                       |                       |                      | - 🔳 🔞                |
| Escritorio                                                                                                    | ^                   | Nombre                                | Fecha de modificación | Тіро                 | Tamaño               |
| len OneDrive                                                                                                    |                     | ∽ hoy (1)                             |                       |                      |                      |
| 🤱 rarcinip                                                                                                    |                     | copia_curso_vacio.mbz                 | 14/12/2020 7:54 a.m.  | Archivo MBZ          | 5 KI                 |
| 💻 Este equipo                                                                                                    |                     | ✓ la semana pasada (1)                |                       |                      |                      |
| 🕂 Descargas                                                                                                    |                     | copia_de_seguridad.mbz                | 11/12/2020 2:04 p. m. | Archivo MBZ          | 173.876 KE           |
| 🖆 Documentos                                                                                                    |                     | $\times$ al principio de este mes (3) | )                     |                      |                      |
| Escritorio                                                                                                    |                     | Conia de curso vacio mbz              | 2/12/2020 9·44 a m    | Archivo MBZ          | 5 KI                 |
| 📰 Imágenes                                                                                                    |                     | copia_de_ediso_vacio.mbz              | 2/12/2020 9:25 a.m.   | Archivo MBZ          | 41.032 Kt            |
| 🁌 Música                                                                                                    |                     | copia_de_curso_pruebas.mbz            | 2/12/2020 9:03 a.m.   | Archivo MBZ          | 113.246 KE           |
| 🧊 Objetos 3D                                                                                                    |                     |                                       |                       |                      |                      |
| 🚆 Vídeos                                                                                                    |                     | Buscar de nuevo en:                   |                       |                      |                      |
| 🏪 Disco local (C:)                                                                                                    |                     | 📊 Bibliotecas 🛛 💻 Este equipo         | Personalizar          |                      |                      |
| 🕳 Disco local (E:)                                                                                                    |                     |                                       |                       |                      |                      |
| 🔐 Unidad de DVD RW (F:)                                                                                                    |                     |                                       |                       |                      |                      |
| Dibliotococ                                                                                                    | ¥                   | <                                     |                       |                      | >                    |
| Nombre:                                                                                                    | copia_de_seguridad  | .mbz                                  | ~                     | Todos los archivos ( | (*.*) ~              |
|                                                                                                    |                     |                                       |                       | Abrir                | Cancelar             |

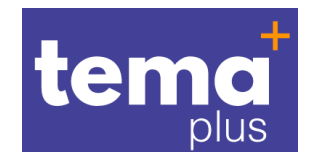

### Una vez seleccionado, hacer clic en subir archivo

| Selector de archivos                                                                                                    | S ×                                                                                                    |
|----------------------------------------------------------------------------------------------------|----------------------------------------------------------------------------------------------------|
| <ul> <li>Archivos recientes</li> <li>Subir un archivo</li> <li>Subir un archivo</li> <li>URL de descarga</li> <li>Archivos privados</li> <li>Wikimedia</li> <li>Google Drive</li> <li>One Drive</li> </ul> | Adjunto Seleccionar archivo copia_de_seguridad.mbz Guardar como Autor RICHARD ANTONIO ARCINIEGAS PACHECO Seleccionar licencia Todos los derechos reservados Subir este archivo |
|                                                                                                    |                                                                                                    |

Una vez el archivo aparezca subido, se procede a hacer clic en restaurar

| Mis cursos > FORMACIÓN CONTIN         | UA > Aulas de práctio | as > AULA DE PRÁCTIO | AS 01 > Restaurar |                                      |                              |
|---------------------------------------|-----------------------|----------------------|-------------------|--------------------------------------|------------------------------|
|                                       |                       |                      |                   |                                      |                              |
| Importar un archivo d                 | e copia de s          | seguridad            |                   |                                      | Navegación                   |
|                                       |                       | - <b>j</b>           |                   |                                      |                              |
| Archivos 🕕                            | Seleccione un ai      | chivo                |                   |                                      | ■ Administración             |
|                                       | copia_de_seguridad    | .mbz                 |                   |                                      | ✓ Administración del curso   |
|                                       |                       |                      |                   |                                      | Editar ajustes               |
|                                       |                       |                      |                   |                                      | 🖋 Activar edición            |
|                                       |                       |                      |                   |                                      | Finalización del curso       |
|                                       | Postaurar             |                      |                   |                                      | > Usuarios                   |
|                                       | Kestaurar             |                      |                   |                                      | ▼ Filtros                    |
| Zona de copia de seg                  | uridad de c           | Jrso 👩               | En este f         | ormulario hay campos obligatorios 🕕. | > Informes                   |
| Nombre de archivo                     | Hora                  | Tamaño               | Descargar         | Restaurar                            | Configuración Calificaciones |
|                                       |                       |                      |                   |                                      | Resultados                   |
| Castianas askium da sania da sanusi   | 4 - 4                 |                      |                   |                                      | > Insignias                  |
| Gestionar archivos de copia de seguri | uad                   |                      |                   |                                      | m                            |

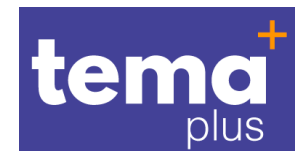

#### Aparecen los detalles de la copia

## Detalles de la copia de seguridad

| Tipo                            | Curso                                                          |
|---------------------------------|----------------------------------------------------------------|
| Formato                         | Moodle 2                                                       |
| Modo                            | General                                                        |
| Fecha realización               | Wednesday, 9 de December de 2020, 18:10                        |
| Versión de Moodle               | 3.7.2+ (Build: 20191022)<br>[2019052002.11]                    |
| Copia de seguridad versión      | 3.7<br>[2019052000]                                            |
| URL de la copia de<br>seguridad | https://tema.unab.edu.co<br>[629009005edffc8073c407d47fea3483] |

## Copia de seguridad de parámetros de configuración

Convertir a IMS Common 💊

#### Bajamos hasta el final de la página

| Módulo Títu                    | ulo                                                        | Información de<br>usuario |
|--------------------------------|------------------------------------------------------------|---------------------------|
| 🕒 Carpeta 🛛 Tra                | astornos Endocrinos                                        | ×                         |
| 💼 Carpeta Far                  | macología y Cuidados de Enfermería                         | ×                         |
| Recurso Esc<br>Host            | cala Suplementaria Manejo de Insulinas en<br>spitalización | ~                         |
| ( <b>b</b> Tal<br>Cuestionario | ler de Insulinoterapia - Diabetes Mellitus Tipo 2          | ~                         |
| e Sex<br>Cuestionario          | xto Parcial 20%                                            | ✓                         |
|                                |                                                            |                           |

Clic en continuar.

En esta página, bajamos hasta que diga "Restaurar en este curso"

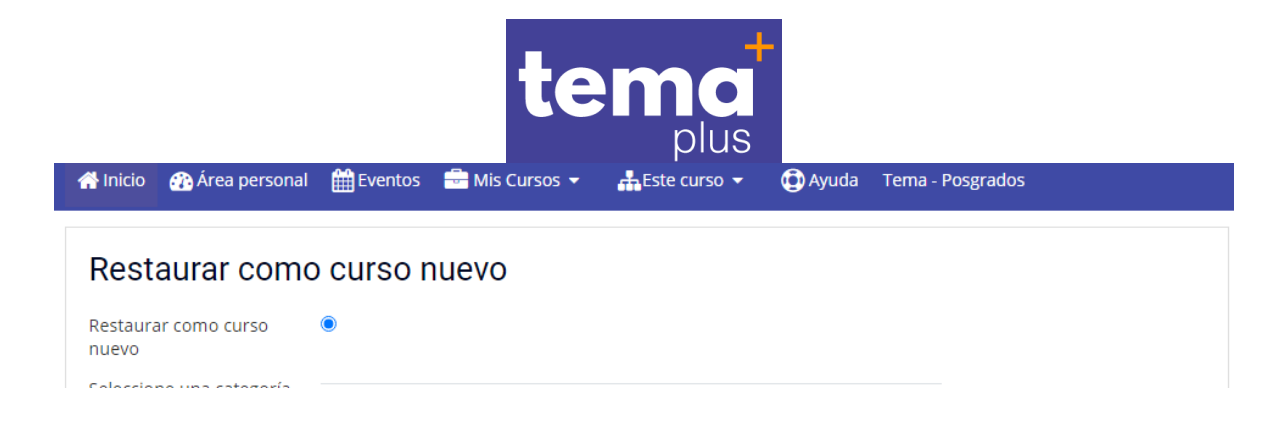

Marcamos el botón Borrar el contenido del curso actual del curso y después restaurar, clic en continuar..

| Restaurar en e                                                 | ste curso |  |
|----------------------------------------------------------------|-----------|--|
| Fusionar la copia de<br>seguridad con este curso               | °         |  |
| Borrar el contenido del<br>curso actual y después<br>restaurar |           |  |
|                                                                | Continuar |  |

Dejar los ajustes tal cómo se muestra en la imagen, clic en siguiente

| Restaurar ajustes                |                                                    |
|----------------------------------|----------------------------------------------------|
|                                  | Incluir usuarios matriculados                      |
| Incluir métodos de matriculación | Sí, pero solamente si están incluidos usuarios  🖨  |
|                                  | Incluir asignaciones de rol de usuario             |
|                                  | Incluir actividades y recursos                     |
|                                  | ✓ Incluir bloques                                  |
|                                  | ✓ Incluir filtros                                  |
|                                  | Incluir comentarios                                |
|                                  | Incluir insignias                                  |
|                                  | Incluir eventos del calendario                     |
|                                  | 🗹 Incluir detalles del grado de avance del usuario |
|                                  | ✓ Incluir archivos "log" de cursos                 |
|                                  | Incluir historial de calificaciones                |
|                                  | ✓ Incluir grupos y agrupamientos                   |
| Incluir competencias             | ×a                                                 |
|                                  | 🗹 Incluir campos personalizados                    |

En los ajustes del curso, no hacer nada sólo bajar hasta encontrar el botón siguiente.

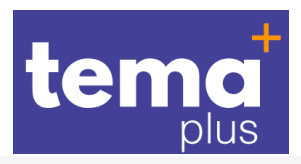

Mis cursos > FORMACIÓN CONTINUA > Aulas de prácticas > AULA DE PRÁCTICAS 01 > Restaurar

1. Confirmar ▶ 2. Destino ▶ 3. Ajustes ▶ 4. Esquema ▶ 5. Revisar ▶ 6. Proceso ▶ 7. Completar

| Ajustes del                                   | curso                                                                                                    |                                                        |                                                                                                    |
|-----------------------------------------------|----------------------------------------------------------------------------------------------------|--------------------------------------------------------|----------------------------------------------------------------------------------------------------|
| Sobrescribir la<br>configuración<br>del curso | No 🕈                                                                                                    | Nombre del<br>curso                                    | Sobrescribir                                                                                                    |
|                                               |                                                                                                    | Nombre corto<br>del curso                              | Sobrescribir                                                                                                    |
| Inicio del<br>curso                           | Sobrescribir           16 < July                                                                                                    | Mantener los<br>roles y<br>matriculaciones<br>actuales | No 🗢                                                                                                    |
|                                               |                                                                                                    | Mantener los<br>grupos y los<br>agrupamientos          | No 🗢                                                                                                    |
|                                               |                                                                                                    | actuales                                               |                                                                                                    |
| ijar hasta, e                                 | encontrar siguiente                                                                                                    | actuales                                               |                                                                                                    |
| ijar hasta, e                                 | encontrar siguiente<br>Apoyo Académico Cálculos en Enfermería [<br>Digital]                                                                                                    | Tablero                                                | <b>2</b> -                                                                                                    |
| ijar hasta, e                                 | encontrar siguiente<br>✓ Apoyo Académico Cálculos en Enfermería [<br>Digital] ⓓ<br>✓ Actividad de Correlación Farmacológica GI                                                                                                    | Tablero                                                | ☑ -<br>☑ -                                                                                                    |
| jar hasta, e                                  | <ul> <li>Apoyo Académico Cálculos en Enfermería [<br/>Digital] </li> <li>Actividad de Correlación Farmacológica GI</li> <li>Quinto Parcial (=)</li> </ul>                                                                                                    | actuales<br>Tablero                                    | ☑ -<br>☑ -<br>☑ -                                                                                                    |
| jar hasta, e                                  | <ul> <li>Apoyo Académico Cálculos en Enfermería [<br/>Digital] </li> <li>Actividad de Correlación Farmacológica GI</li> <li>Quinto Parcial (</li> <li>Séptimo Componente</li> </ul>                                                                                                    | actuales<br>Tablero                                    | <ul> <li>✓ -</li> <li>✓ -</li> <li>✓ 2</li> <li>✓ Datos de usuario</li> </ul>                                                                                                    |
| jar hasta, e                                  | <ul> <li>Apoyo Académico Cálculos en Enfermería [<br/>Digital] </li> <li>Actividad de Correlación Farmacológica GI</li> <li>Quinto Parcial (</li> <li>Séptimo Componente</li> <li>Trastornos Endocrinos </li> </ul>                                                                                                    | Tablero                                                | <ul> <li>✓ -</li> <li>✓ -</li> <li>✓ -</li> <li>✓ Datos de usuario</li> <li>✓ -</li> </ul>                                                                                                    |
| jar hasta, e                                  | encontrar siguiente  Apoyo Académico Cálculos en Enfermería [ Digital]  Actividad de Correlación Farmacológica GI  Actividad de Correlación Farmacológica GI  Actividad de Correlación Farmacológica | Tablero                                                | <ul> <li>-</li> <li>-</li> <li>-</li> <li>2 Datos de usuario</li> <li>-</li> <li>-</li> <li>2 Datos de usuario</li> </ul>                                                                                                    |
| jar hasta, e                                  | <ul> <li>Apoyo Académico Cálculos en Enfermería [<br/>Digital] </li> <li>Actividad de Correlación Farmacológica GI</li> <li>Quinto Parcial </li> <li>Quinto Parcial </li> <li>Séptimo Componente</li> <li>Trastornos Endocrinos </li> <li>Farmacología y Cuidados de Enfermería </li> <li>Escala Suplementaria Manejo de Insulinas Hospitalización </li> </ul>                                                                                                    | actuales<br>Tablero                                    | <ul> <li>-</li> <li>-</li> <li>2 -</li> <li>2 Datos de usuario</li> <li>2 -</li> <li>2 -</li> <li>2 -</li> <li>2 -</li> <li>2 -</li> <li>2 -</li> </ul>                                                                                                    |
| ajar hasta, e                                 | <ul> <li>Apoyo Académico Cálculos en Enfermería [<br/>Digital] <sup>(i)</sup></li> <li>Actividad de Correlación Farmacológica GI</li> <li>Quinto Parcial <sup>(i)</sup></li> <li>Quinto Parcial <sup>(i)</sup></li> <li>Séptimo Componente</li> <li>Trastornos Endocrinos <sup>(i)</sup></li> <li>Farmacología y Cuidados de Enfermería <sup>(i)</sup></li> <li>Escala Suplementaria Manejo de Insulinas en Hospitalización <sup>(i)</sup></li> <li>Taller de Insulinoterapia - Diabetes Mellitus <sup>(i)</sup></li> </ul>                                                                                                    | Tablero                                                | <ul> <li>-</li> <li>-</li> <li>2 -</li> <li>2 Datos de usuario</li> <li>2 -</li> <li>2 -</li> <li>2 -</li> <li>2 -</li> <li>2 -</li> <li>2 -</li> <li>2 -</li> <li>3 -</li> <li>4 -</li> <li>4 -</li> <li>5 -</li> <li>5 -</li> <li< td=""></li<></ul> |

Al hacer clic en siguiente aparecen un listado con el símbolo de verificado

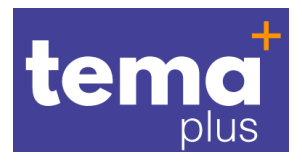

# Restaurar ajustes

| Incluir usuarios matriculados                       | $\checkmark$ |
|-----------------------------------------------------|--------------|
| Incluir métodos de matriculación                    | Sí, p        |
| Incluir asignaciones de rol de<br>usuario           | ~            |
| Incluir actividades y recursos                      | ~            |
| Incluir bloques                                     | ~            |
| Incluir filtros                                     | ~            |
| Incluir comentarios                                 | ~            |
| Incluir insignias                                   | ~            |
| Incluir eventos del calendario                      | ~            |
| Incluir detalles del grado de avance<br>del usuario | ~            |
| Incluir archivos "log" de cursos                    | ~            |
| Incluir historial de calificaciones                 | ~            |
| Incluir grupos y agrupamientos                      | ~            |

Sí, pero solamente si están incluidos usuarios

Bajar hasta encontrar el botón Ejecutar restauración

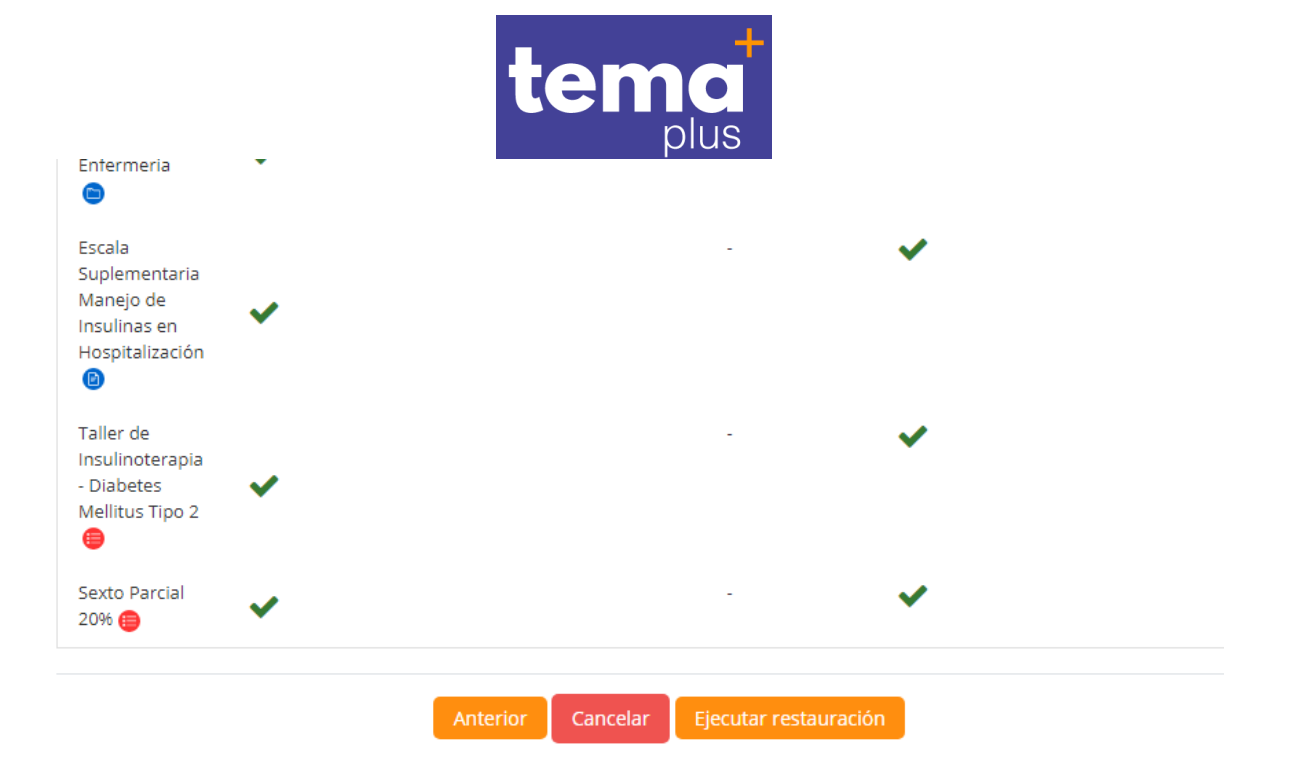

#### Y esperar a que el proceso termine

| Mis cursos > FORMACIÓN CONTINUA > Aulas de prácticas > AULA DE PRÁCTICAS 01 > Restaurar      |
|----------------------------------------------------------------------------------------------|
|                                                                                              |
| 1. Confirmar ► 2. Destino ► 3. Ajustes ► 4. Esquema ► 5. Revisar ► 6. Proceso ► 7. Completar |
|                                                                                              |
| 664.21 segundos - 1.08%                                                                      |
|                                                                                              |
|                                                                                              |
| Mis cursos > FORMACION CONTINUA > Aulas de prácticas > AULA DE PRACTICAS 01 > Restaurar      |
|                                                                                              |
| 1. Confirmar ► 2. Destino ► 3. Ajustes ► 4. Esquema ► 5. Revisar ► 6. Proceso ► 7. Completar |
|                                                                                              |
| 52.21 segundos - 36.96%                                                                      |

#### Cuando termine clic en continuar

| Mis cursos > FORMACIÓN CONTINUA > Aulas de prácticas > AULA DE PRÁCTICAS 01 > Restaurar                     |
|----------------------------------------------------------------------------------------------------|
| 1 Confirmar N 2 Dectino N 2 Aiustar N 4 Eccuama N 5 Devicar N 6 Dracaco N 7 Completar                       |
| Se ha restaurado el curso con éxito. Si pulsa en el botón 'Continuar' podrá ver el curso que ha restaurado. |
| Continuar                                                                                                   |

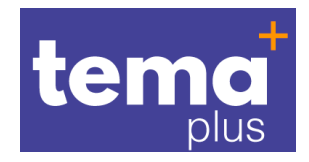

Proceso terminado.

Se debes activar la contraseña de matrícula al curso.

#### En el área de Administración en usuarios, hacer clic en método de matriculación

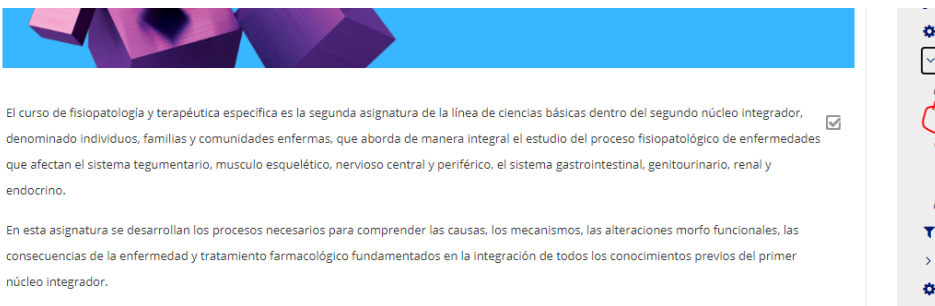

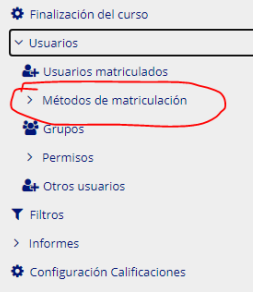

#### Activar el ojo del Auto matriculación del estudiante

## Métodos de matriculación

| Nombre                          | Usuarios | Arriba/Abajo | Editar  |
|---------------------------------|----------|--------------|---------|
| Matriculación manual            | 5        |              | û 👁 🛃 🌣 |
| Auto-matriculación (Estudiante) | 0        | <b>↑</b>     | â 🕫 🔅   |
|                                 |          |              | 1       |

#### Dejarlo así:

## Métodos de matriculación

| Nombre                          | Usuarios | Arriba/Abajo | Editar  |
|---------------------------------|----------|--------------|---------|
| Matriculación manual            | 5        | •            | û 👁 🚑 🌣 |
| Auto-matriculación (Estudiante) | 0        | <b>^</b>     | û ● ✿   |

#### Ingre asar a la configuración.

## Métodos de matriculación

| Nombre                          | Usuarios | Arriba/Abajo | Editar         |
|---------------------------------|----------|--------------|----------------|
| Matriculación manual            | 5        | •            | û 👁 🛃 🌣        |
| Auto-matriculación (Estudiante) | 0        | <b>^</b>     | ů ● <b>*</b> ← |

#### Editar con el lápiz y activar el ojo para ver la clave

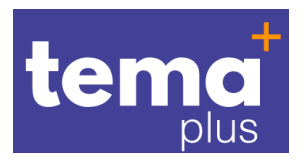

## Auto-matriculación

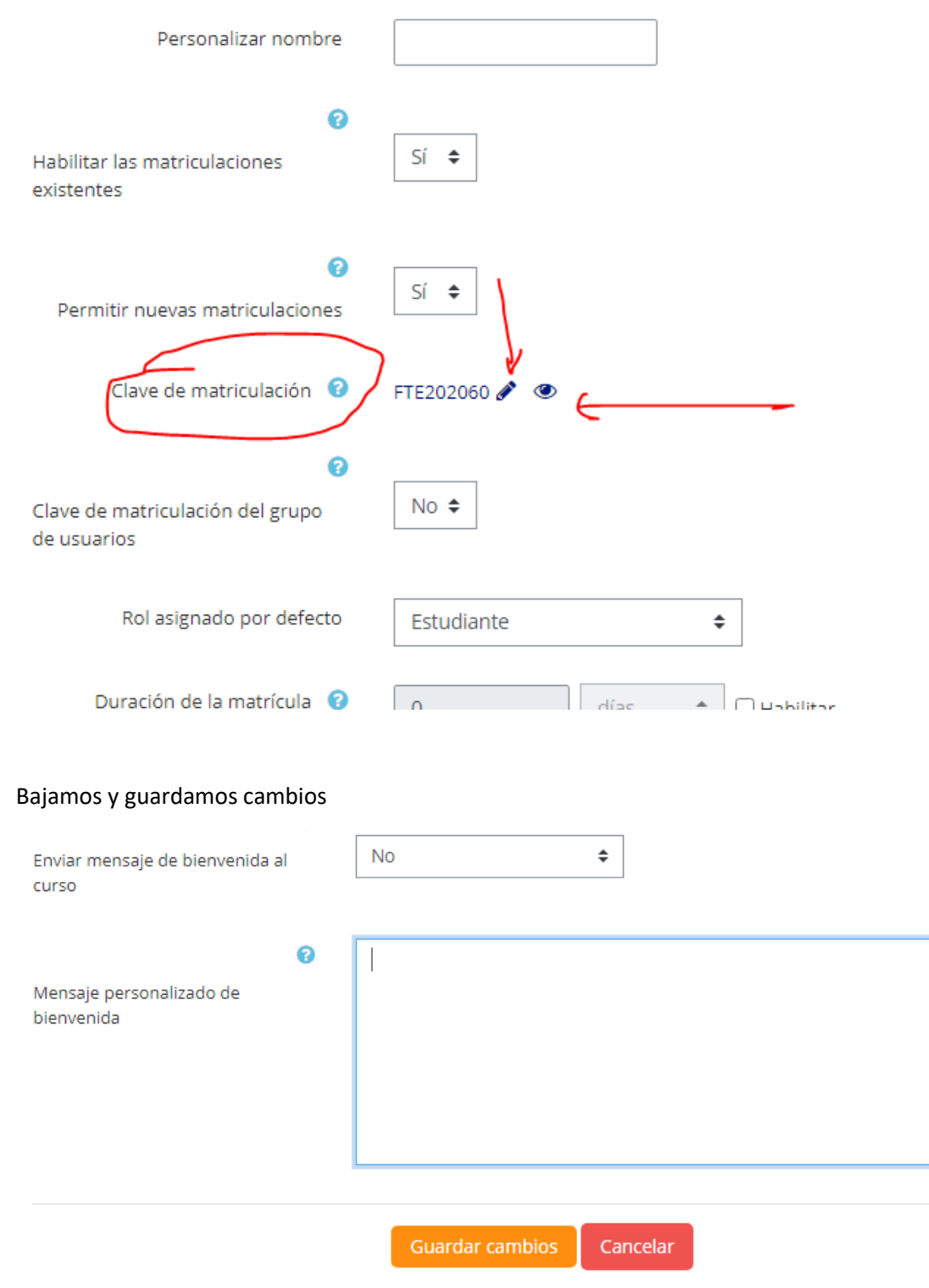

Finaliza el proceso de contraseña del curso

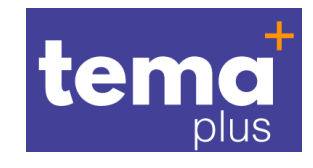